## Navigating the Home View on the APX SmartCapture App (Inspections)

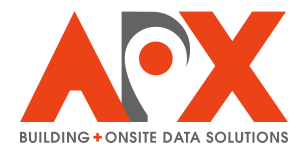

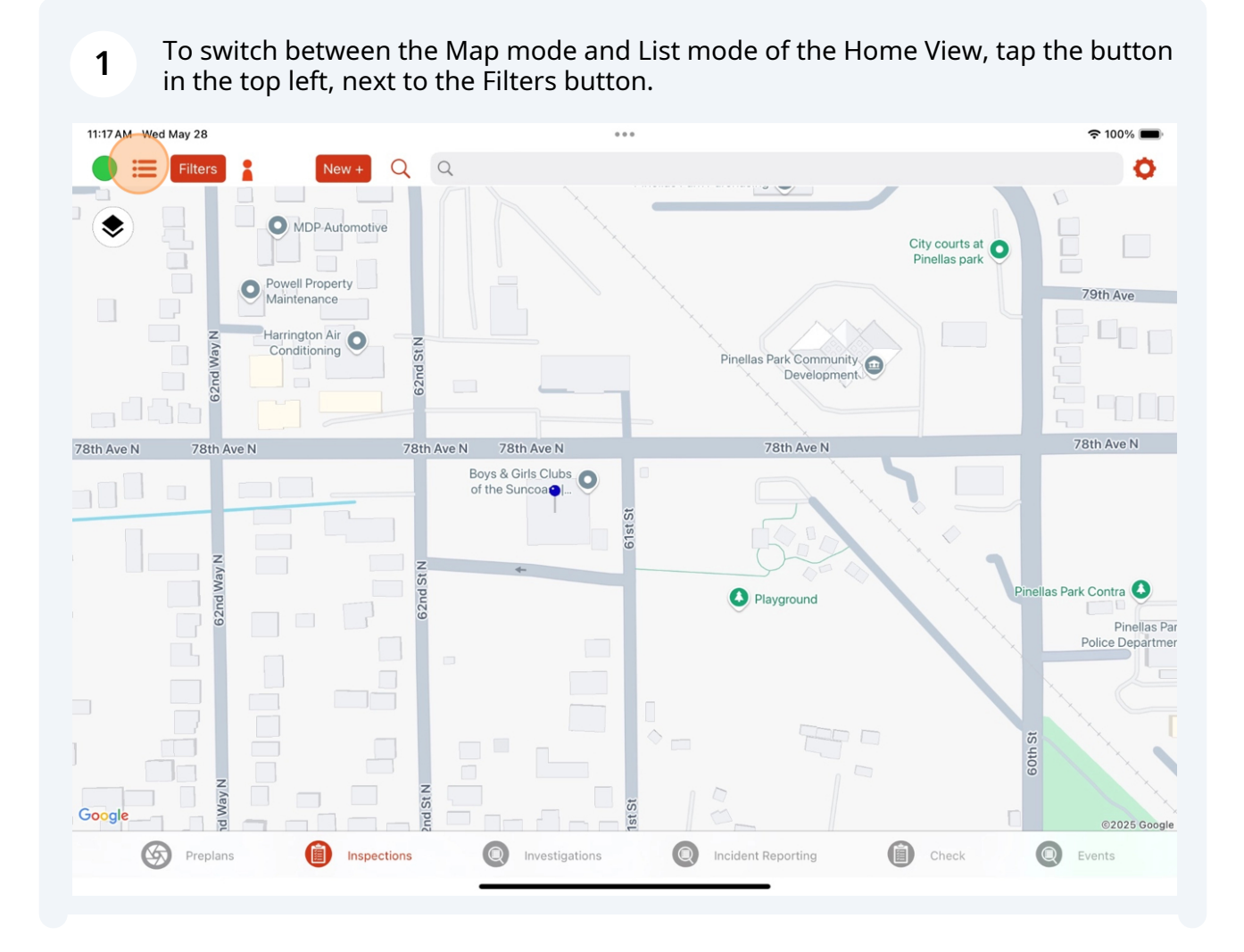

|   | 1:17 AM Wed May 28                                                                                                    |             |   | ••             | • |                |       | <b>२</b> 100 | % <b>—</b> • |
|---|----------------------------------------------------------------------------------------------------|-------------|---|----------------|---|----------------|-------|--------------|--------------|
|   | Filters 🔒 🛛 🛚 N                                                                                                    | ew + Q      | Q |                |   |                |       |              | 0            |
|   | ocations                                                                                                    |             |   |                |   |                |       |              |              |
| • | Alex test 2<br>2397 Monroe Ave #2, Ottawa, ON<br>Assigned To: alex.craib@apxdata.com<br>Date: 2025-05-09<br>Type: Routine                   |             |   |                |   |                |       | (j)          | Open         |
| • | Dwight D Eisenhower Building<br>700 SW Harrison St, Topeka, KS<br>Assigned To: alex.craib@apxdata.com<br>Date: 2025-05-21<br>Type: Routine  |             |   |                |   |                |       | (j)          | Open         |
| 9 | Kansas State Fire Marshal<br>800 SW Jackson St #104, Topeka, KS<br>Assigned To: alex.craib@apxdata.com<br>Date: 2025-05-21<br>Type: Routine |             |   |                |   |                |       | ١            | Open         |
| 9 | Lakeview Inn<br>4820 N Access Rd, Chetwynd, BC<br>Assigned To: alex.craib@apxdata.com<br>Date: 2025-05-22<br>Type: Routine                  |             |   |                |   |                |       | í            | Open         |
| • | Boys and Girls Club<br>7790 61st St, Pinellas Park, FL<br>Assigned To: alex.craib@apxdata.com<br>Date: 2025-06-12<br>Type: Re-inspect       |             |   |                |   |                |       | ١            | Open         |
| • | Polson Fire Department<br>106 1st St E, Polson, MT<br>Assigned To: alex.craib@apxdata.com<br>Date: 2025-06-12<br>Type: Re-inspect           |             |   |                |   |                |       | ١            | Open         |
|   |                                                                                                    |             |   |                |   |                |       |              |              |
|   | Preplans                                                                                                    | Inspections |   | Investigations |   | lent Reporting | Check | Events       |              |
|   |                                                                                                    |             | _ |                |   | _              |       |              |              |

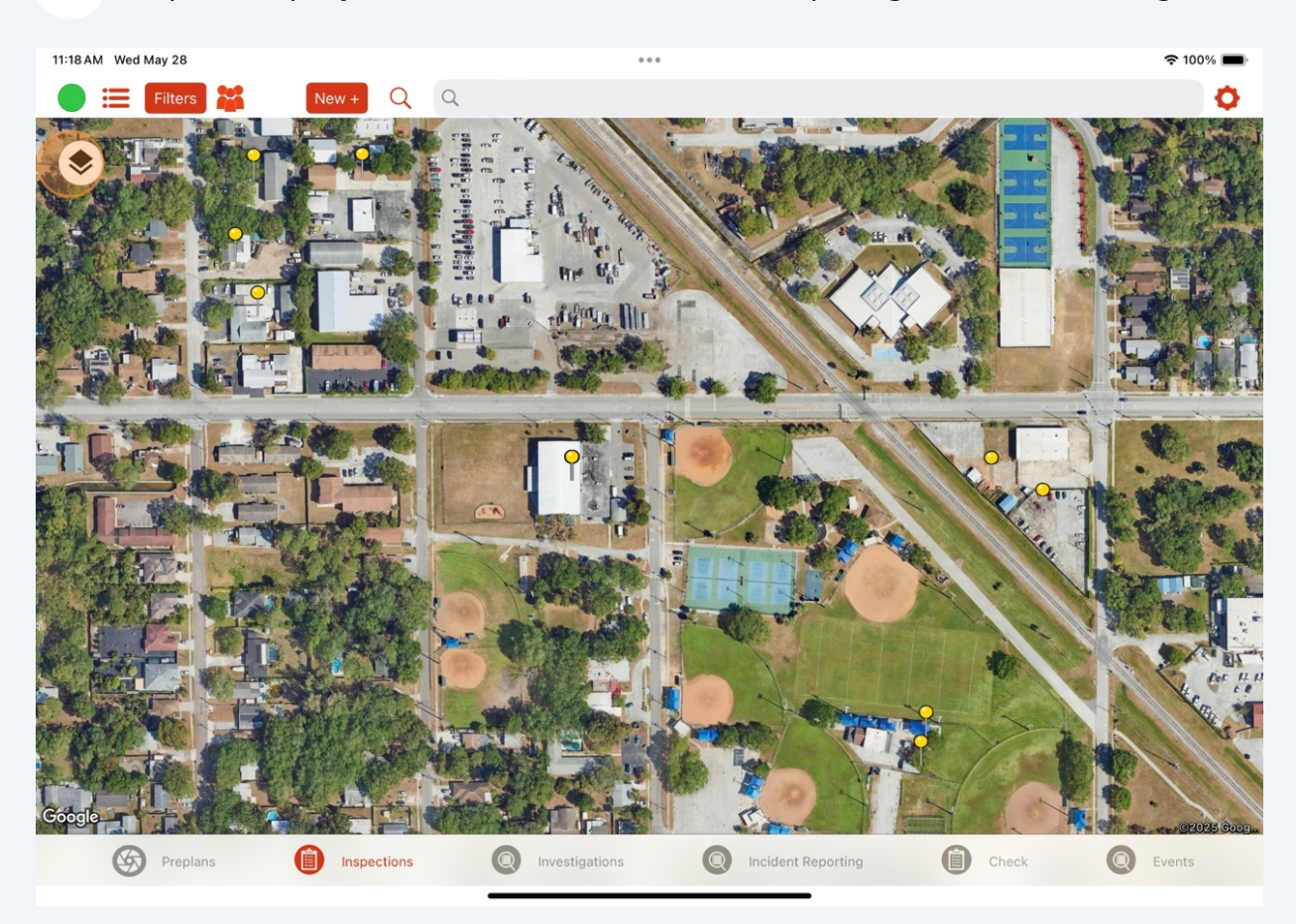

**2** Tap the Map Style button to switch between a Map image and Satellite image.

## To search for an existing inspection, use the Search bar.

| 11:19 AM Wed May 28                                      | ***                                                                                                    | 奈 100% ■         |
|----------------------------------------------------------|----------------------------------------------------------------------------------------------------|------------------|
| 🔆 🧮 Filters 🎇 🛛 New + 🔾                                  | Q Boys                                                                                                    | 8 <mark>0</mark> |
| MDP-Automotive                                           | Boys and Girls Club<br>7790 61st St, Pinellas Park, FL                                                          |                  |
|                                                          | Boys and Girls Club City courts at Pinellas park, FL   7790 61st St, Pinellas Park, FL Pinellas park            |                  |
| Powell Property<br>Maintenance                           | Boys and Girls Club<br>7790 61st St, Pinellas Park, FL                                                          | 79th Ave         |
| Harrington Air                                           | Pinellas Park Community                                                                                         |                  |
|                                                          |                                                                                                    |                  |
| 78th Ave N 78th Ave N                                    | 78th Ave N 78th Ave N 78th Ave N                                                                                | 78th Ave N       |
|                                                          | Boys & Girls Clubs O of the Suncoa                                                                              |                  |
| <b>∽</b> ⊖ 🖪 "Воу                                        | s" Boy's Boysenberry                                                                                            |                  |
| tab 1 2 W                                                | 3 4 5 6 7 8 9<br>e r t y u i o                                                                                  | 0<br>p delete    |
| caps lock (a) (b) (c) (c) (c) (c) (c) (c) (c) (c) (c) (c | $ \overset{\$}{d} \overset{\&}{f} \overset{*}{g} \overset{(}{h} \overset{)}{j} \overset{'}{k} \overset{''}{l} $ | search           |
| shift X                                                  | * = / ; : ! .<br>c v b n m ,                                                                                    | ? shift          |
| ⊕ .?123                                                  |                                                                                                    | r123             |

4 To select a new location for an inspection, you can either tap and hold on a location on the map [1], select **New +** (fill out the address information, then select **Next**) [2], or use the search bar [3].

| 11:18 AM Wed May 28               | ***            |                                 | 중 100% ■                                                          |
|-----------------------------------|----------------|---------------------------------|-------------------------------------------------------------------|
| 🔵 🗮 Filters 🎇 2 New + 🔍           | Q 3            |                                 | ø                                                                 |
| CREATE REQUEST<br>Street Number * |                | City courts at<br>Pinellas park |                                                                   |
| Street Name *                     |                |                                 | 79th Ave                                                          |
| City *                            |                | Pinellas Park Community         |                                                                   |
| Administrative Area *             |                |                                 |                                                                   |
| 78th Ave N 78                     | 78th Ave N     | 78th Ave N                      | 78th Ave N                                                        |
|                                   | Z is pp        | Playground                      | Pinellas Park Contra<br>Pinellas Par<br>Police Depártmer<br>Siggo |
| Preplans Inspections              | Investigations | Incident Reporting              | Q Events                                                          |
| <b>y</b>                          |                |                                 | •                                                                 |

5 Tap the filters button to view different filtering options of the Home View. Filter on Date Range, Including Overdue Items, Inspection Type, or Zone.

To apply filter changes, scroll the filters window and tap **Apply**.

*Note: You can also filter on assigned user by tapping the little guy next to the Filters button.* 

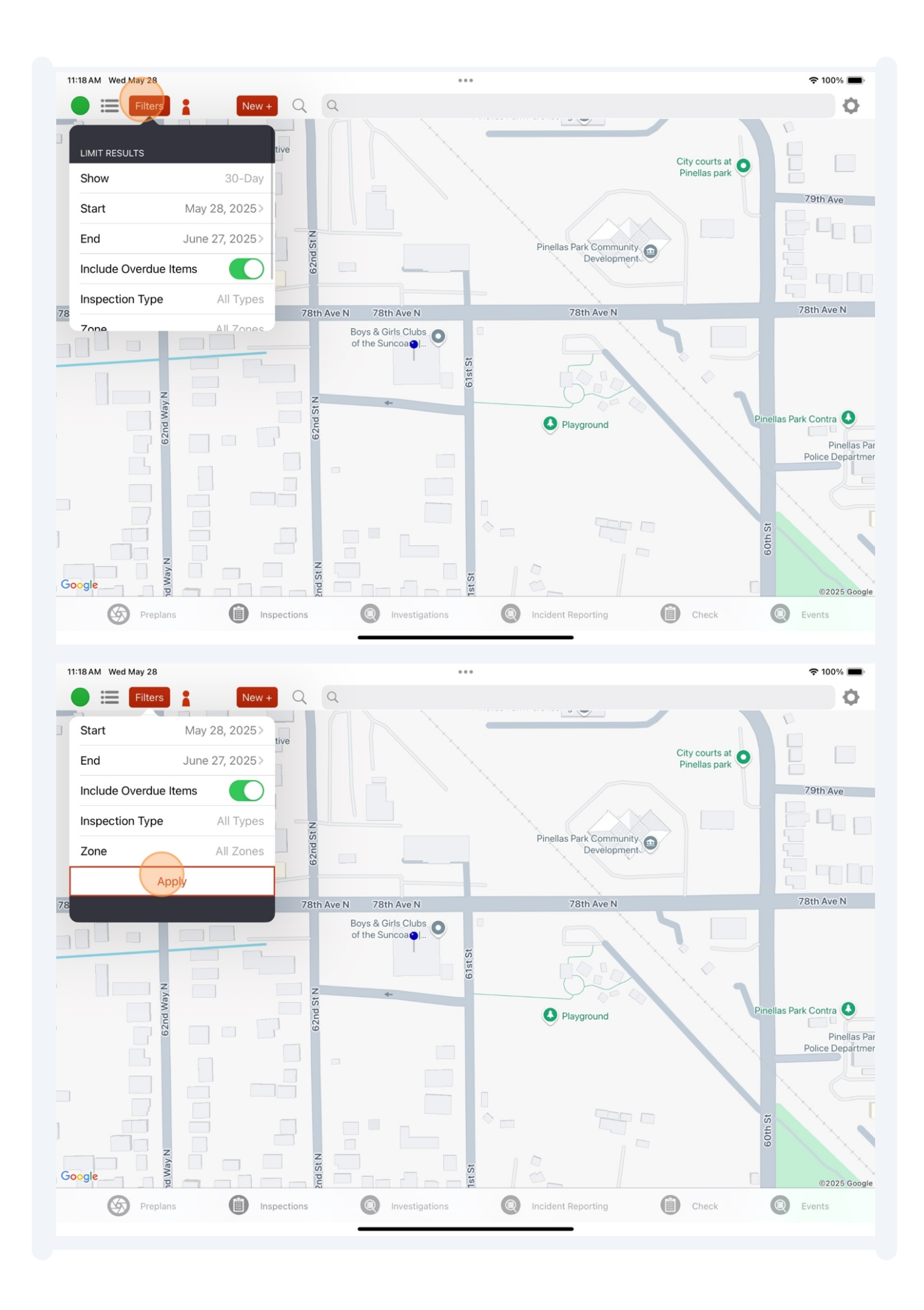

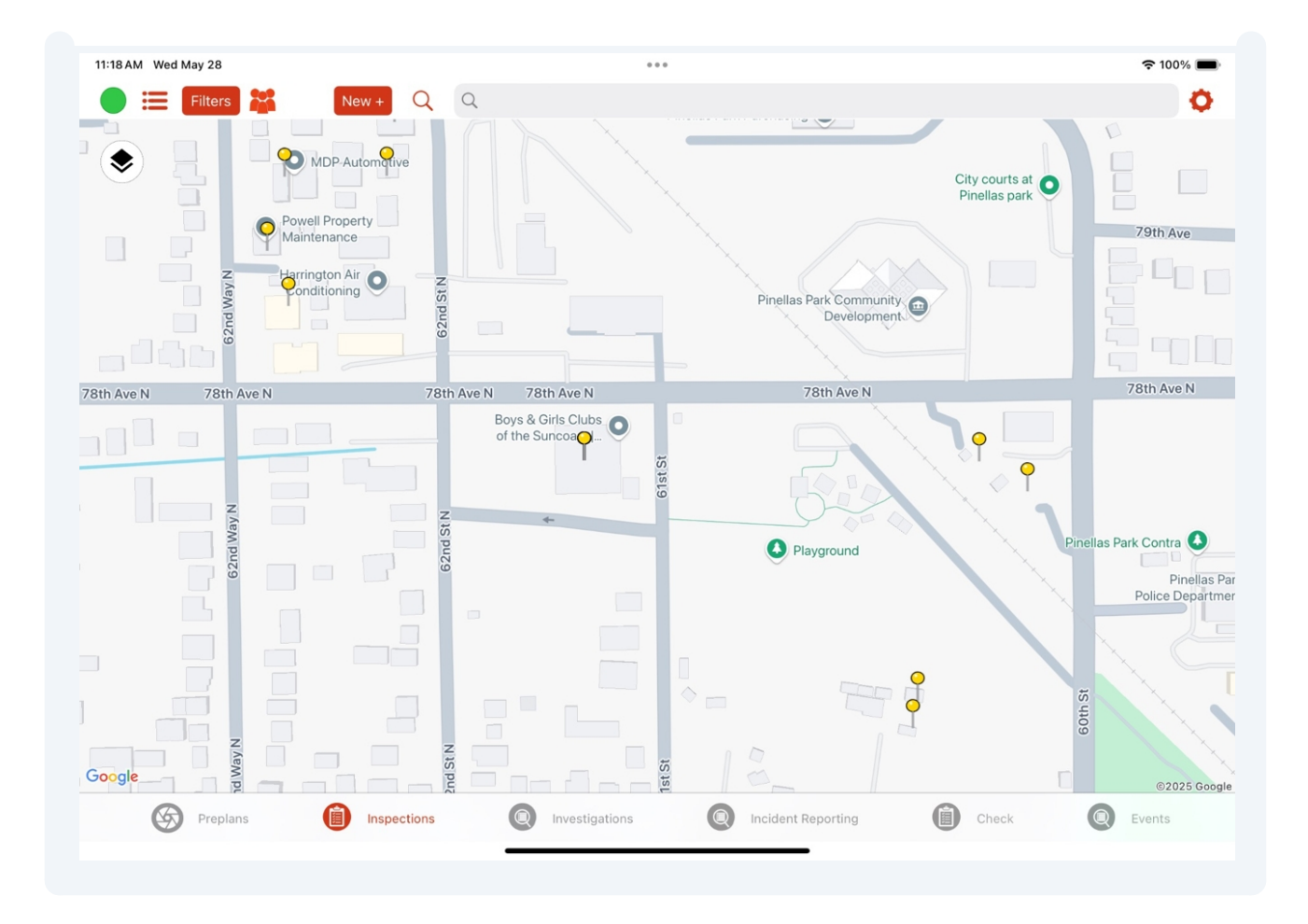